## Panopto-Videos in Stud.IP freigeben

A

Videos von Panopto lassen sich in Stud.IP leicht über das passende Plugin einbetten. Dieser Handzettel dient Ihnen als Hilfestellung zur Nutzung des Plugins, um Ihre Videos von Panopto in Stud.IP freizugeben.

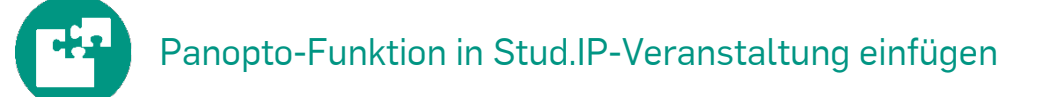

Um ein Video aus Panopto in Stud.IP freizugeben, klicken Sie in Stud.IP zuerst auf die Registerkarte "Panopto". Falls Sie diese nicht sehen, klicken Sie auf die Registerkarte "Mehr" und setzen Sie dort den Haken bei Panopto. Videos müssen in Stud.IP-Themen zugeordnet werden. Wenn Sie noch keine Themen angelegt haben, müssen Sie ggf. noch ein Thema anlegen, dem das Video zugeordnet wird.

## Freigabeoptionen überprüfen und Panopto-Video in Stud.IP einbinden

 Klicken Sie unter der Registerkarte "Panopto" in der linken Sidebar auf <u>"Video verlinken"</u>.
Ohne Stud.IP zu schließen, öffnen Sie in einem neuen Browsertab die Weboberfläche von Panopto und navigieren dort zu dem freizugebenden Video.

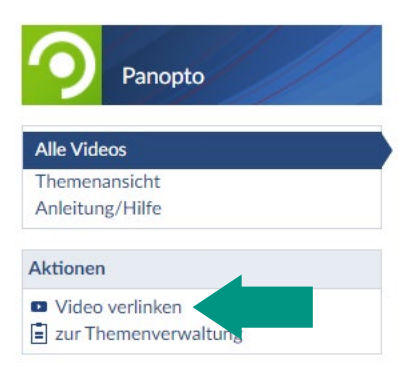

2.) Öffnen Sie in dessen Einstellungen die Seite "Freigabe". Dort können Sie den Link kopieren. Wichtig ist, dass Sie unter "Wer darf auf dieses Video zugreifen" die Einstellung **"Öffentlich (nicht aufgeführt) Alle mit dem Link"** auswählen.

3.) Wechseln Sie wieder zum Browsertab mit Stud.IP und fügen Sie mit "Einfügen" (Strg + V) den Link in das entsprechende Feld ein. Tragen Sie unter "Titel" einen aussagekräftigen Titel für das Video ein. Sie können auch den Titel aus Panopto kopieren und an dieser Stelle einfügen. Ordnen Sie das Video dem passenden Thema zu und klicken Sie zum Abschließen unten auf den Button "Link zum Video speichern".

| Video hinzufügen |                                                                                                  |
|------------------|--------------------------------------------------------------------------------------------------|
| Thema *          | Testthema 🗸                                                                                      |
| Titel *          | Titel meines Testvideos                                                                          |
| Link *           | https://hs-rm.cloud.panopto.eu/Panopto/Pages/Viewer.aspx?id=526e90dd-fab6-4f92-b842-adb200b20fc0 |
|                  | ✓ Link zum Video speiche                                                                         |

Wenn Sie nun in der linken Sidebar auf "Alle Videos" klicken, sollten Sie das Video in der Auflistung sehen.

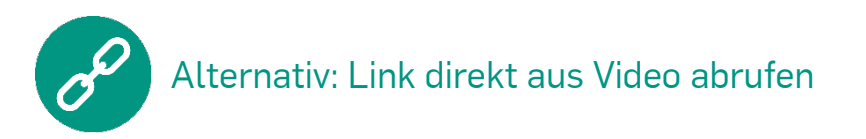

Alternativ zum Vorgehen in Schritt 2 können Sie zum Abrufen des Links auch das Video öffnen und dann oben rechts auf das <u>"Teilen"-Icon</u> klicken. Im folgenden Pop-Up kopieren Sie die URL zu dem Video per Klick auf "Link kopieren". Die Einbindung in Stud.IP erfolgt dann genauso wie in vorherigen Punkt beschrieben. Beachten Sie jedoch auch hier, dass Sie unter "Wer darf auf dieses Video zugreifen" die Einstellung **"Öffentlich (nicht aufgeführt) Alle mit dem Link"** auswählen.

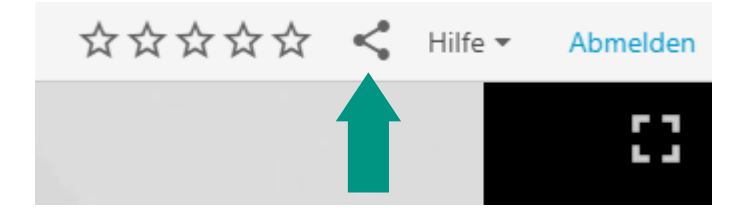

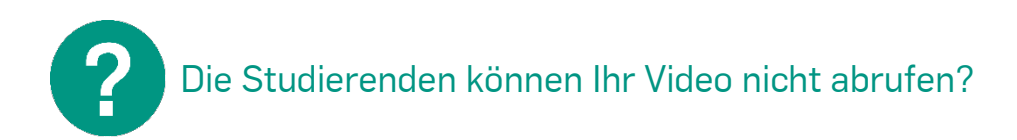

Überprüfen Sie die Freigabeeinstellungen des Videos und empfehlen Sie den Studierenden die Nutzung der Browser Firefox, Chrome oder Safari.